Clément Arki BTS SIO 1

### 1) Validation et mise en place réseau

srvatck (1ère machine)

Mise en place des IP (Adresse IP: 192.168.1.50) :

📷 srvatck nouveau [En fonction] - Oracle VM Virtu... 🛛 –

Fichier Machine Écran Entrée Périphériques

| l   | <u>ь</u> Р | Propriétés de Protocole Internet (TCP/IP)                                                                                                    | <u>? × </u> |  |  |  |  |  |  |  |  |  |  |  |
|-----|------------|----------------------------------------------------------------------------------------------------|-------------|--|--|--|--|--|--|--|--|--|--|--|
|     | Gé         | Général                                                                                                    |             |  |  |  |  |  |  |  |  |  |  |  |
| Ior | s<br>[     | Les paramètres IP peuvent être déterminés automatiquement si votre<br>réseau le permet. Sinon, vous devez demander les paramètres IP<br>appropriés à votre administrateur réseau. |             |  |  |  |  |  |  |  |  |  |  |  |
|     | C          | O Obtenir une adresse IP automatiquement                                                                                                    |             |  |  |  |  |  |  |  |  |  |  |  |
|     | Γ          | Utiliser l'adresse IP suivante :                                                                                                    | /s          |  |  |  |  |  |  |  |  |  |  |  |
|     |            | Adresse IP : 192 . 168 . 1 . 50                                                                                                    |             |  |  |  |  |  |  |  |  |  |  |  |
|     |            | Masque de <u>s</u> ous-réseau : 255 . 255 . 0                                                                                                    |             |  |  |  |  |  |  |  |  |  |  |  |
|     |            | Passerelle par défaut :         192 . 168 . 1 . 254                                                                                                    |             |  |  |  |  |  |  |  |  |  |  |  |
|     | [          | <ul> <li>Obtenir les adresses des serveurs DNS automatiquement</li> <li>Utiliser l'adresse de serveur DNS suivante :</li> </ul>                                                   | s           |  |  |  |  |  |  |  |  |  |  |  |
|     |            | Serveur DNS pré <u>f</u> éré :                                                                                                    | 4           |  |  |  |  |  |  |  |  |  |  |  |
|     | Γ          | Serveur DNS auxiliaire :                                                                                                    |             |  |  |  |  |  |  |  |  |  |  |  |
|     | Ŀ          | <u>A</u> vancé                                                                                                    |             |  |  |  |  |  |  |  |  |  |  |  |
|     | _          | OK Annul                                                                                                    | er me       |  |  |  |  |  |  |  |  |  |  |  |

### Routeur accès distant activé :

😹 srvatck nouveau [En fonction] - Oracle VM Virtu... 🛛 —

| Fichier        | Machine                                                                                                    | Écran                                                                                                    | Entrée                                                                                                    | Périphériques      | Ai         |
|----------------|----------------------------------------------------------------------------------------------------|----------------------------------------------------------------------------------------------------|----------------------------------------------------------------------------------------------------|--------------------|------------|
| Services       | Propriétés                                                                                                 | de Routage et                                                                                                    | accès distant                                                                                                    | (Ordinateur local) | <u>? ×</u> |
| Eichier Action | A Général<br>Nom du<br>Nom affi<br>Descript<br>Chemin<br>C:WIN<br>Iype de<br>Statut di<br>Dén<br>Statut di | Èonnexion       Rét         service :       Remot         ché :       Rou         ion :       Off         d'accès des fichie       DOWS\system32         démarrage :       Aut         u service :       Démarrage         a service :       Démarrage         uvez spécifier les         res de démarrage | eupération Déper<br>eAccess<br>Itage et accès dis<br>e aux entreprises<br>s les environneme<br>rs exécutables :<br>(svochost.exe -k n<br>omatique<br>ré<br>grêter Suis S<br>paramètres qui s' | endances           |            |
|                |                                                                                                    |                                                                                                    | UK                                                                                                    | Annuler App        | liquer     |

Enlever le pare feu Windows :

Test de ping sur le CMD :

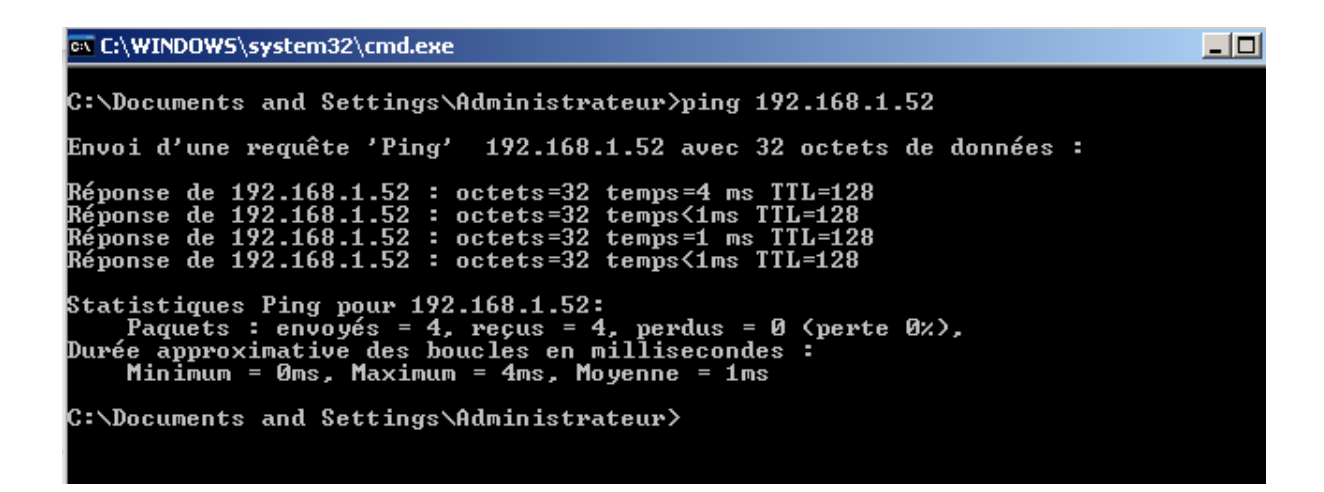

Cela correspond à l'IP de la machine 1 (il voit aussi s'il est connecté avec la machine 2 avec l'IP de passerelle et aussi avec le masque de sous réseau).

#### arki (2ème machine)

### Mise en place des IP (Adresse IP: 192.168.1.52):

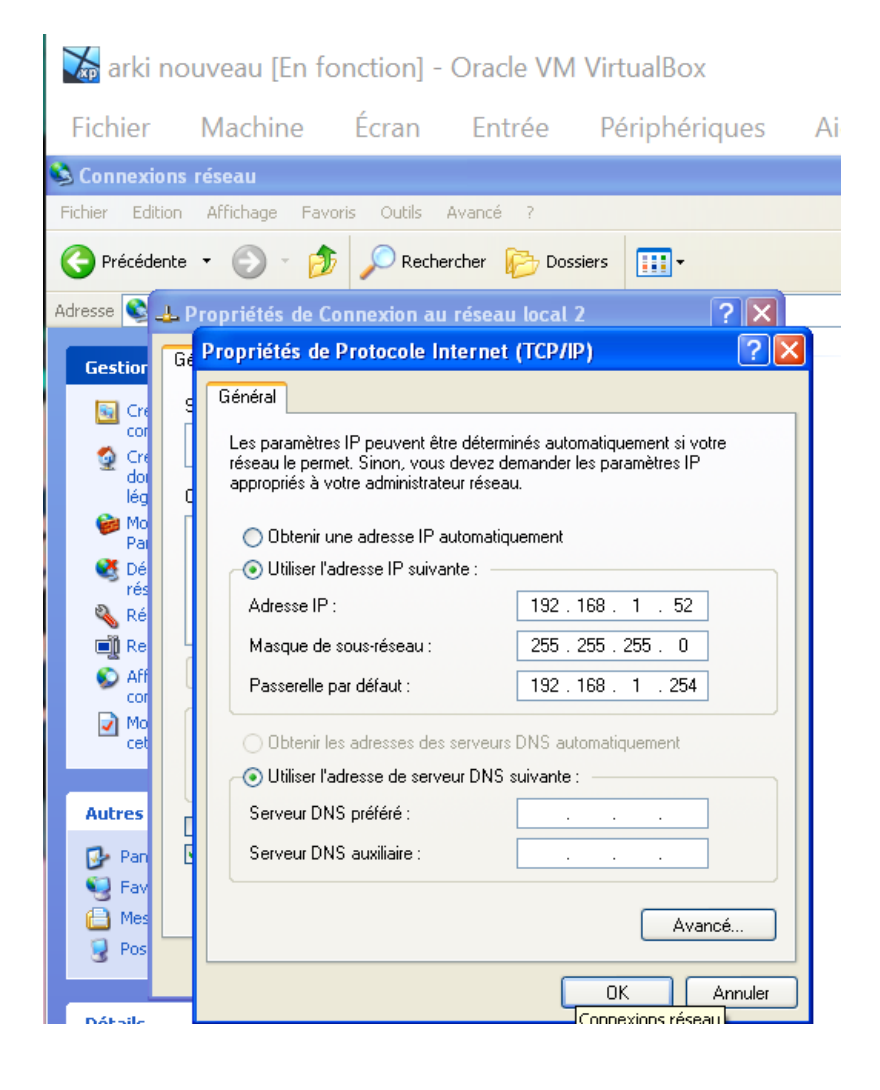

## Routage et accès distant activé :

| Fichier M        | lachine Écra                                                                                                    | n Entrée                                                                                                    | Périphériques                  | Aid   |
|------------------|----------------------------------------------------------------------------------------------------|----------------------------------------------------------------------------------------------------|--------------------------------|-------|
| 🖏 Services       | Propriétés de Rout                                                                                                    | age et accès dista                                                                                                    | unt (Ordinateur loc            | ? 🔀   |
| Fichier Action A | Général       Connexion         Nom du service :       F         Nom complet :       Description :         Description :       C:WINDOWS\syst         Type de démarrage       Statut du service :         Statut du service :       Description :         Vous pouvez spécifiservice.       Paramètres de démarrage | Age et acces (1) to         Récupération       Dépe         emoteAccess         Routage et accès dis         Offre aux entreprises         dans les environneme         fichiers exécutables :         em32\svchost.exe -k n         Automatique         émarré         Agrêter       S         er les paramètres qui s'a         rage : | appliquent pour le démarrage o |       |
|                  |                                                                                                    | ОК                                                                                                    | Annuler Appliq                 | liner |

🛣 arki nouveau [En fonction] - Oracle VM VirtualBox

Enlever le pare feu Windows :

# 🚡 arki nouveau [En fonction] - Oracle VM VirtualBox

| Fichier N      | Machine Écran Entrée Périphériques Aic                                                                                                    |
|----------------|----------------------------------------------------------------------------------------------------|
| Services       | Propriétés de Pare-feu Windows / Partage de connexi ? 🗙                                                                                                    |
| Fichier Action | A       Général       Connexion       Récupération       Dépendances         Nom du service :       SharedAccess         Nom complet :       Pare-feu Windows / Partage de connexion Internet         Description :       Assure la traduction d'adresses de réseau,<br>l'adressage, les services de réseaution de noms         Chemin d'accès des fichiers exécutables :       C:\WINDOWS\system32\svchost.exe -k netsvcs         Lype de démarrage :       Désactivé |
|                | Statut du service : Arrêté         Démarrer       Arrêter       Suspendre       Regrendre         Vous pouvez spécifier les paramètres qui s'appliquent pour le démarrage du service.         Paramètres de démarrage :       OK       Annuler       Appliquer                                                                                                    |

Test de ping sur le CMD :

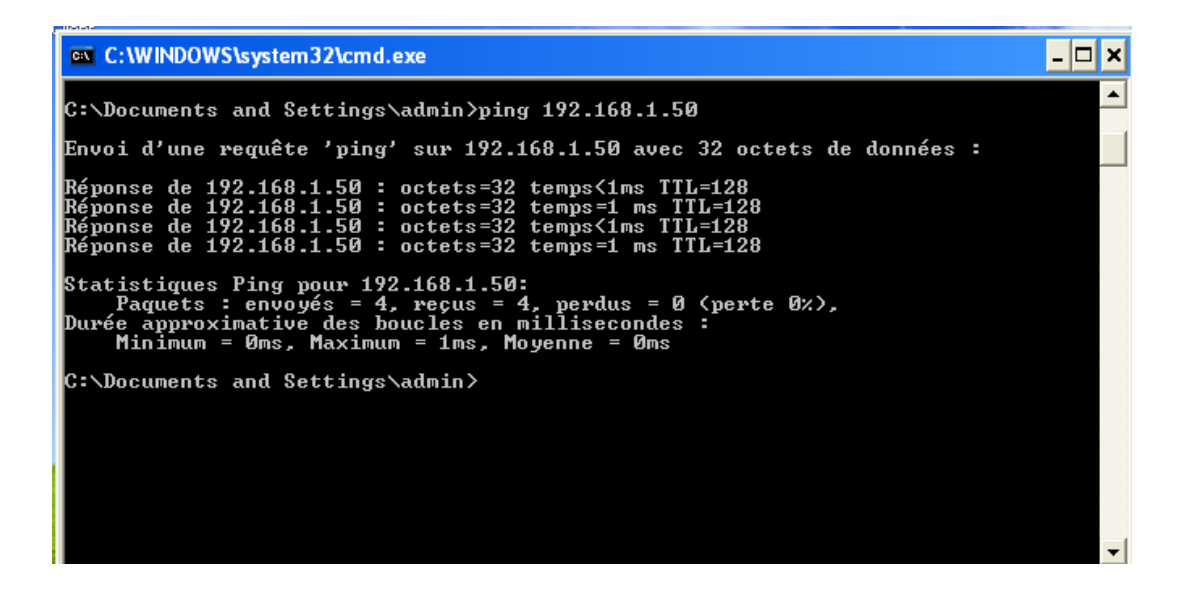

Cela correspond à l'IP de la machine 2 (il voit aussi s'il est connecté avec la machine 1 avec l'IP de passerelle et aussi avec le masque de sous réseau).

1) Les 2 machines sont connectées l'une à l'autre. On peut voir si elles sont connectées l'une à l'autre grâce au cmd de Windows, puis en tapant ping "l'adresse IP"

2) Surcharger un serveur pour avoir un déni de service

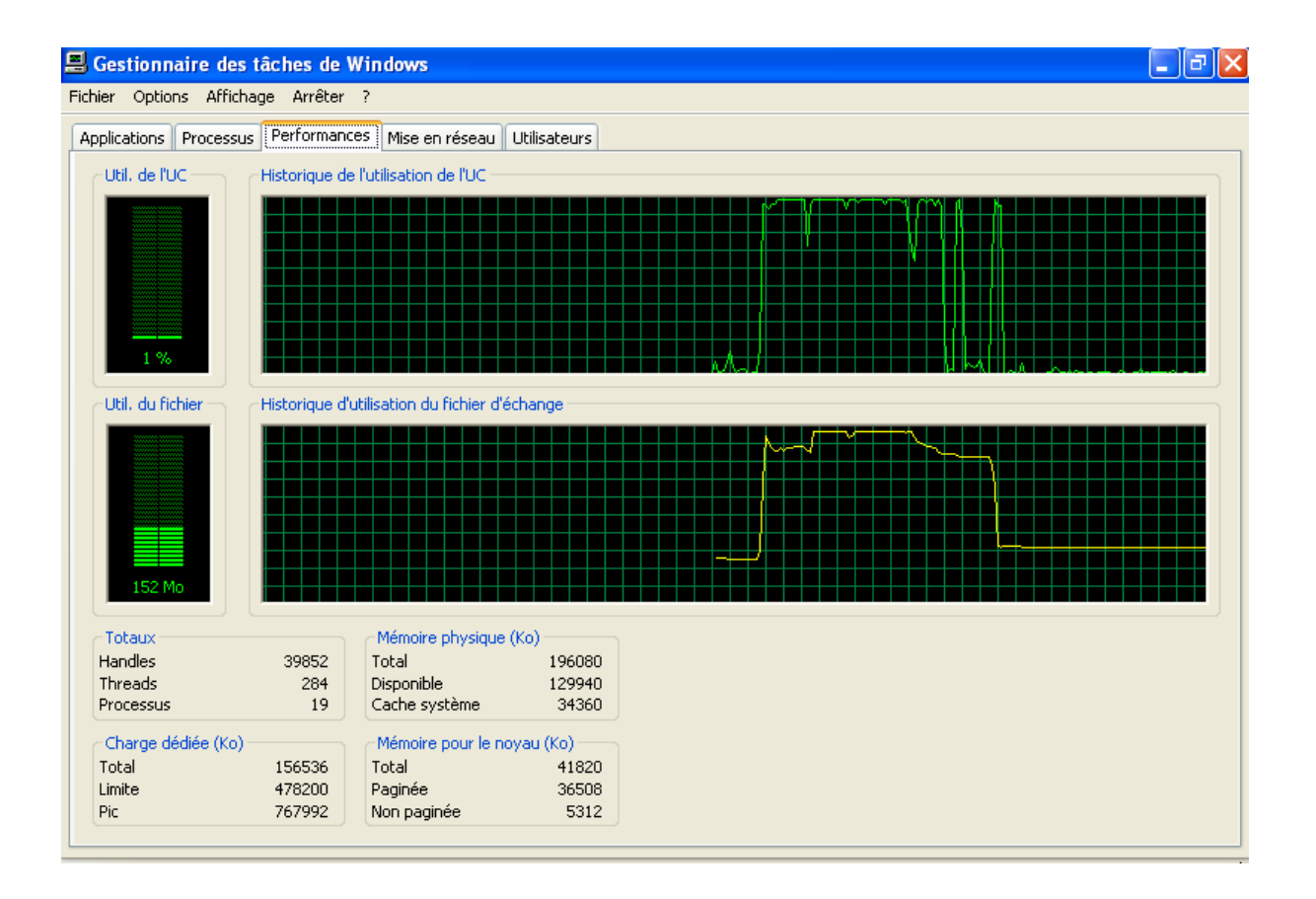

### Ou :

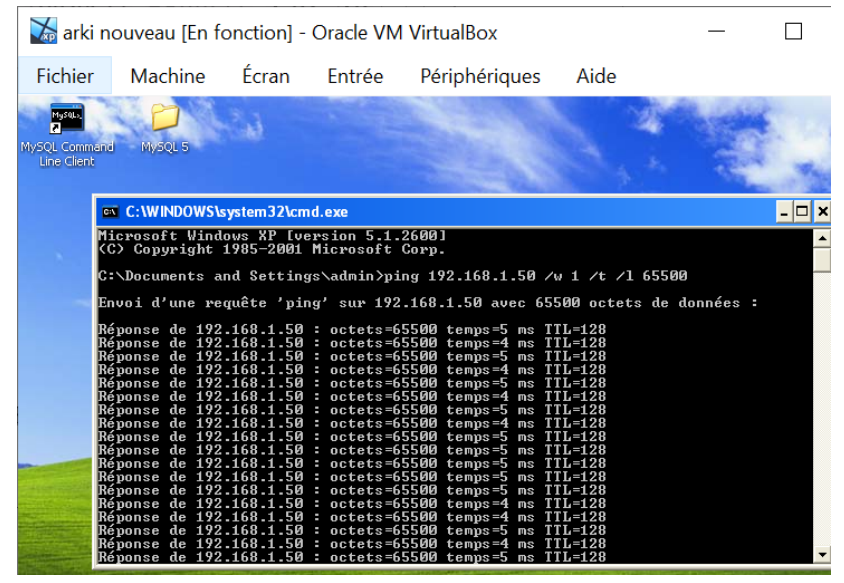

On peut constater que l'UC (Unité centrale), c'est-à-dire le pourcentage du temps pendant lequel le processeur est utilisé, augmente constamment lorsque le fichier est exécuté (soit une fois ou plusieurs fois).

2) Le constat est prouvé car il y a l'image au-dessus qui montre que quand le fichier est exécuté, on voit sur le gestionnaire des tâches (onglet performance) qu'il y a une

augmentation du processeur dans l'ordinateur (qui est montré sur le graphique avec les pourcentage).

3) L'explication est que le fait d'exécuter plusieurs fois le fichier .bat, on voit que l'UC, c'està-dire le pourcentage du temps pendant lequel le processeur est utilisé, augmente constamment. Le fait d'exécuter plusieurs fois ce fichier peut entraîner à des dénis de services du serveur.

4) Pour parer ce type d'attaque, il faut avoir des bases de précautions lorsque par exemple on reçoit un fichier (.bat par exemple), c'est-à-dire ne pas l'ouvrir et même effacer ce fichier de l'ordinateur. Voici quelques conseils pour ne pas tomber sur une attaque ou prendre les devants (ex: sauvegarde de données) en cas d'attaque:

- Ne pas ouvrir les messages dont la provenance ou la forme est douteuse
- Apprendre à identifier les extensions douteuse des fichiers pour ensuite effacé celle qui ne vont pas
- Mettre à jour les outils et sauvegarder les données
- Utiliser un compte utilisateur plutôt qu'un compte administrateur
- 3) Jeux express

### 1) Mise en place

### Création d'un nom d'utilisateur "testeurfou" dans les Utilisateurs :

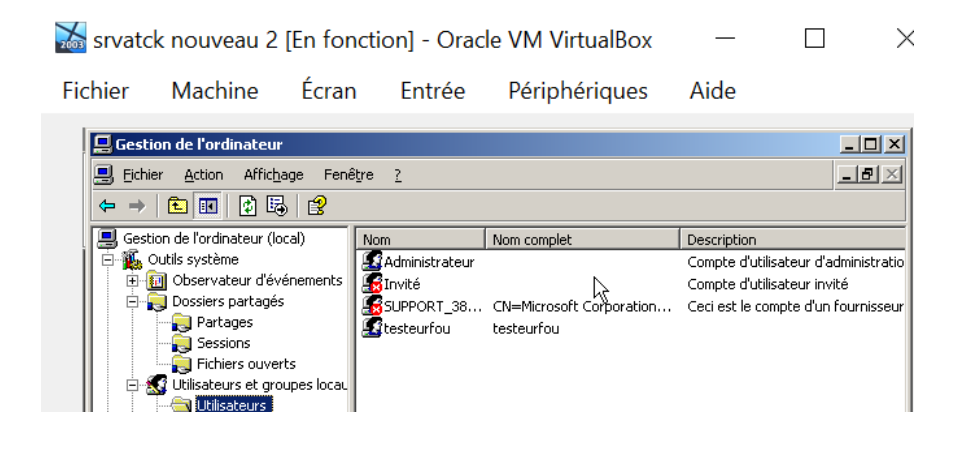

Création dossier : jeux express

| 2003 | 🚡 srvatck nouveau 2 [En fonction] - Oracle VM VirtualBox 🦳 — |                 |                    |                  |                         |                         |            |              |           |      |  |  |
|------|--------------------------------------------------------------|-----------------|--------------------|------------------|-------------------------|-------------------------|------------|--------------|-----------|------|--|--|
| Fic  | hier                                                         | Ma              | chine              | Écran            | Entr                    | ée Pér <mark>i</mark> p | hériques   | Aide         |           |      |  |  |
|      | 🚞 C:\Do                                                      | cuments         | s and Settin       | gs\All Us        | ers\clemen              | t\Documents             |            |              |           | _ 8  |  |  |
|      | <u>F</u> ichier                                              | <u>E</u> dition | Affic <u>h</u> age | Fa <u>v</u> oris | <u>O</u> utils <u>?</u> |                         |            |              |           |      |  |  |
|      | 🔇 Précé                                                      | dente 👻         | 🕤 - 😥              | 🔎 Rech           | iercher 🛛 🌔 🛛           | Dossiers 🛛 📴 👔          | 7 🗙 🍤 🛛 🖽  | ]-           |           |      |  |  |
|      | A <u>d</u> resse                                             | 🚞 C:\Do         | ocuments and       | Settings\/       | All Users\cleme         | nt\Documents            |            |              | •         | 🔁 ок |  |  |
| [    | Nom 🔺                                                        |                 |                    |                  | Taille                  | Туре                    | Date de r  | nodification | Attributs |      |  |  |
|      | 🚞 jeux e                                                     | express         |                    |                  |                         | Dossier de fichiers     | ; 09/12/20 | 22 11:19     |           |      |  |  |
|      |                                                              |                 |                    |                  |                         |                         |            |              |           |      |  |  |
|      |                                                              |                 |                    |                  |                         |                         |            |              |           |      |  |  |
|      |                                                              |                 |                    |                  |                         |                         |            |              |           |      |  |  |

Cocher Contrôle Total (pour Tout le monde) dans le Partage :

| -      | 😹 srvatck nouveau 2 [En fonction] - Oracle VM VirtualBox 🦳 🛛 [ |                                                      |                                                                                           |            |            |           |         |  |  |  |  |  |
|--------|----------------------------------------------------------------|------------------------------------------------------|-------------------------------------------------------------------------------------------|------------|------------|-----------|---------|--|--|--|--|--|
|        | Fichier                                                        | Machine                                              | Écran                                                                                     | Entrée     | Périphériq | ues       | Aide    |  |  |  |  |  |
|        | C:\Docu<br>Eichier E<br>O Précéde<br>Agresse C<br>Nom A        | Propriétés de<br>Autorisat<br>Gé<br>Autorisa<br>Noms | ioux evoress<br>ions pour jeux<br>tions du partage<br>d'utilisateurs ou o<br>out le monde | k express  |            |           | 21x     |  |  |  |  |  |
| ж<br>ц |                                                                | Autoris<br>Con<br>Mod<br>Lec                         | ations pour Tout<br>trôle total<br>lífier<br>ture                                         | : le monde |            | Autoriser | Refuser |  |  |  |  |  |

Cocher Contrôle Total (pour Tout le monde) dans Sécurité :

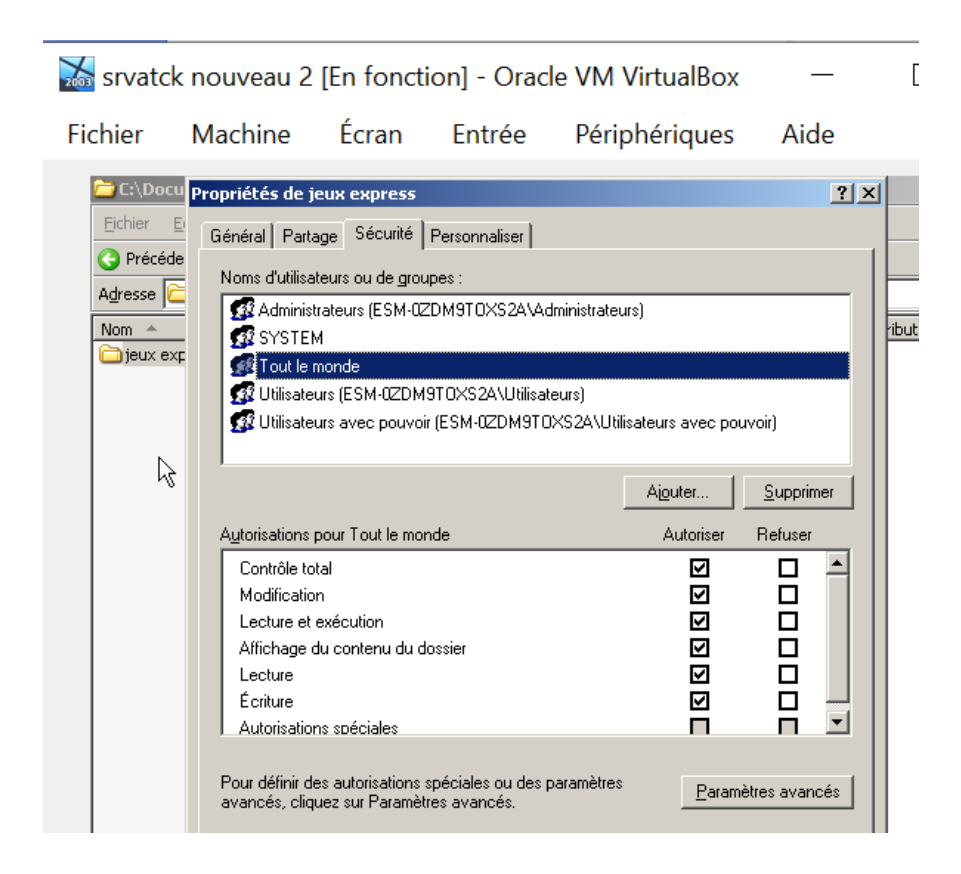

Le dossier à une icône qui signifie que le partage et la sécurité est activé :

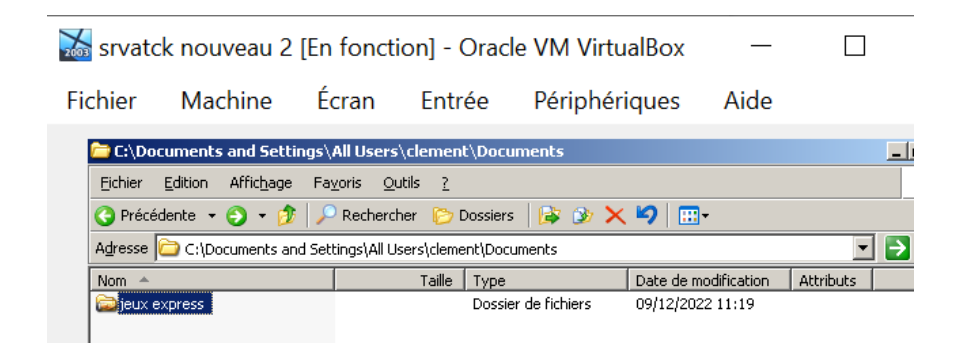

Un raccourcie à été créé s'appelant "JEUDECON" et une icône en forme d'arbre a été mise :

| 📷 srva                                                             | 😹 srvatck nouveau 2 [En fonction] - Oracle VM VirtualBox — |                                         |                   |             |            |           |  |  |  |  |  |
|--------------------------------------------------------------------|------------------------------------------------------------|-----------------------------------------|-------------------|-------------|------------|-----------|--|--|--|--|--|
| Fichier                                                            | Machine É                                                  | cran Enti                               | rée Périp         | ohériques   | Aide       |           |  |  |  |  |  |
| C:\Documents and Settings\All Users\clement\Documents\jeux express |                                                            |                                         |                   |             |            |           |  |  |  |  |  |
| Eichier                                                            | Edition Affichage Fa                                       | a <u>v</u> oris <u>O</u> utils <u>?</u> |                   |             |            |           |  |  |  |  |  |
| 🔇 Pré                                                              | edente 🝷 🕤 👻 🥬 🎾                                           | 🔍 Rechercher 🛛 🌔                        | Dossiers 🛛 📴 🧯    | » 🗙 🍤   🔡-  |            |           |  |  |  |  |  |
| Adresse                                                            | C:\Documents and Se                                        | ttings\All Users\clem                   | ent\Documents\jeu | ix express  |            | -         |  |  |  |  |  |
| Nom 4                                                              |                                                            | Taille                                  | Туре              | Date de mod | lification | Attributs |  |  |  |  |  |
| SP JEU                                                             | DECON                                                      | 2 Ko                                    | Raccourci         | 09/12/2022  | 11:25      | А         |  |  |  |  |  |
|                                                                    |                                                            |                                         |                   |             |            |           |  |  |  |  |  |

Le fichier "attrape\_nigault.bat" (ou on à remplie du code en bat) a été enregistré dans le dossier jeux express :

| 2003 | 🚠 srvatck nouveau 2 [En fonction] - Oracle VM VirtualBox 🦳 🗌       |                   |                  |                         |                   |              |              |           |      |  |  |  |
|------|--------------------------------------------------------------------|-------------------|------------------|-------------------------|-------------------|--------------|--------------|-----------|------|--|--|--|
| Fie  | chier                                                              | Machine           | Écrar            | n Entr                  | ée Périp          | hériques     | Aide         |           |      |  |  |  |
|      | C:\Documents and Settings\All Users\clement\Documents\jeux express |                   |                  |                         |                   |              |              |           |      |  |  |  |
|      | Eichier                                                            | Edition Affichage | Fa <u>v</u> oris | <u>O</u> utils <u>?</u> |                   |              |              |           |      |  |  |  |
|      | 🔇 Précé                                                            | dente 👻 🕤 👻 ಶ     | 🛛 🔎 Rec          | hercher 🏾 🌔 🕻           | Dossiers 🛛 🕞 🗯    | » 🗙 🍤   🗉    | -            |           |      |  |  |  |
|      | Adresse                                                            | 🛅 C:\Documents ar | id Settings\     | All Users\cleme         | ent\Documents\jeu | x express    |              | <b>•</b>  | 🔁 ок |  |  |  |
|      | Nom 🔺                                                              |                   |                  | Taille                  | Туре              | Date de i    | modification | Attributs |      |  |  |  |
|      | P JEUDE                                                            | ECON              |                  | 2 Ko                    | Raccourci         | 09/12/20     | 22 11:25     | A         |      |  |  |  |
|      | 📑 attrap                                                           | pe_nigault.bat    |                  | 1 Ko                    | Fichier de comma  | ind 09/12/20 | 22 11:30     | А         |      |  |  |  |

Un raccourcie a été créé en liaison avec le fichier "attrape\_nigault.bat". Le raccourci s'appelle maintenant "BEAUNIGAULT".

Une icône en forme de cadena à été miseLe fichier "attrape\_nigault.bat" (ou on à remplie du code en bat) a été enregistré dans le dossier jeux express :

| 2003 | srvat            | ck nou          | iveau 2            | [En    | fonctio            | n] - (     | Oracle    | VM Virtu        | alBox      | _          |           | ×        |
|------|------------------|-----------------|--------------------|--------|--------------------|------------|-----------|-----------------|------------|------------|-----------|----------|
| Fie  | hier             | Ma              | chine              | Éc     | cran               | Entr       | ée        | Périphéri       | ques       | Aide       |           |          |
|      | 🚞 C:\Do          | ocuments        | s and Setti        | ngs\/  | All Users\c        | lemen      | t\Docun   | nents∖jeux ex   | press      |            |           | _ 8 ×    |
|      | <u>F</u> ichier  | <u>E</u> dition | Affic <u>h</u> age | Fay    | oris <u>O</u> util | s <u>?</u> |           |                 |            |            |           | <b>1</b> |
|      | 🔇 Préc           | édente 👻        | 🕤 ד 😥              | 1      | Rechercher         | r 🌔 🛙      | Dossiers  | 📴 🎯 🗙           | ⊌          |            |           |          |
|      | A <u>d</u> resse | C:\De           | ocuments an        | d Sett | ings\All Use       | rs\cleme   | nt\Docum  | ients\jeux expr | ess        |            | •         | 🔁 ок     |
|      | Nom 🔺            |                 |                    |        |                    | Taille     | Туре      |                 | Date de mo | dification | Attributs |          |
|      | 🔐 JEUD           | ECON            |                    |        |                    | 2 Ko       | Raccour   | ci              | 09/12/2022 | 2 11:25    | А         |          |
| 1    | 👅 attra          | pe_nigault      | t.bat              |        |                    | 1 Ko       | Fichier d | e command       | 09/12/2022 | 2 11:30    | A         |          |
| 1    | 👌 BEAL           | INIGAULT        |                    |        |                    | 2 Ko       | Raccour   | ci              | 09/12/2022 | 2 11:32    | А         |          |
|      |                  |                 |                    |        |                    |            |           |                 |            |            |           |          |
| 1    |                  |                 |                    |        |                    |            |           |                 |            |            |           |          |
|      |                  |                 |                    |        |                    |            |           |                 |            |            |           |          |
|      |                  |                 |                    |        |                    |            |           |                 |            |            |           |          |

Un partage à été fait entre Windows XP et Windows 2003.

Le partage provient du dossier "jeux express" qui se trouve dans le serveur Windows 2003 (Et maintenant ce dossier est lié entre les 2 serveurs qui sont Windows 2003 et Windows XP). Il y a aussi les fichiers correspondant à :

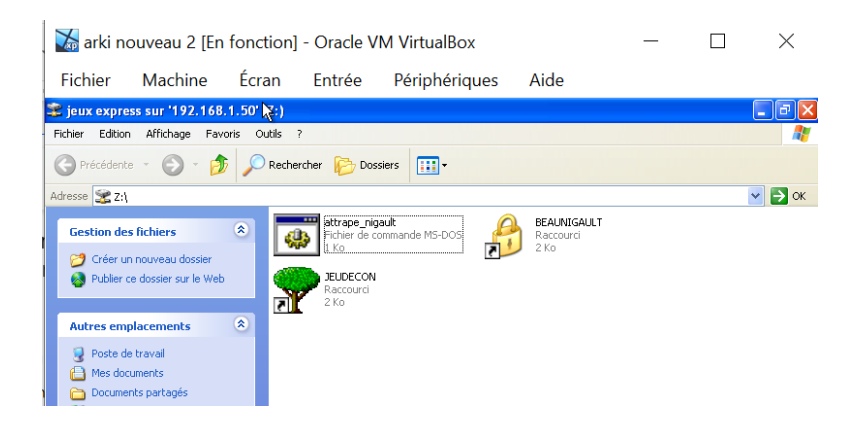

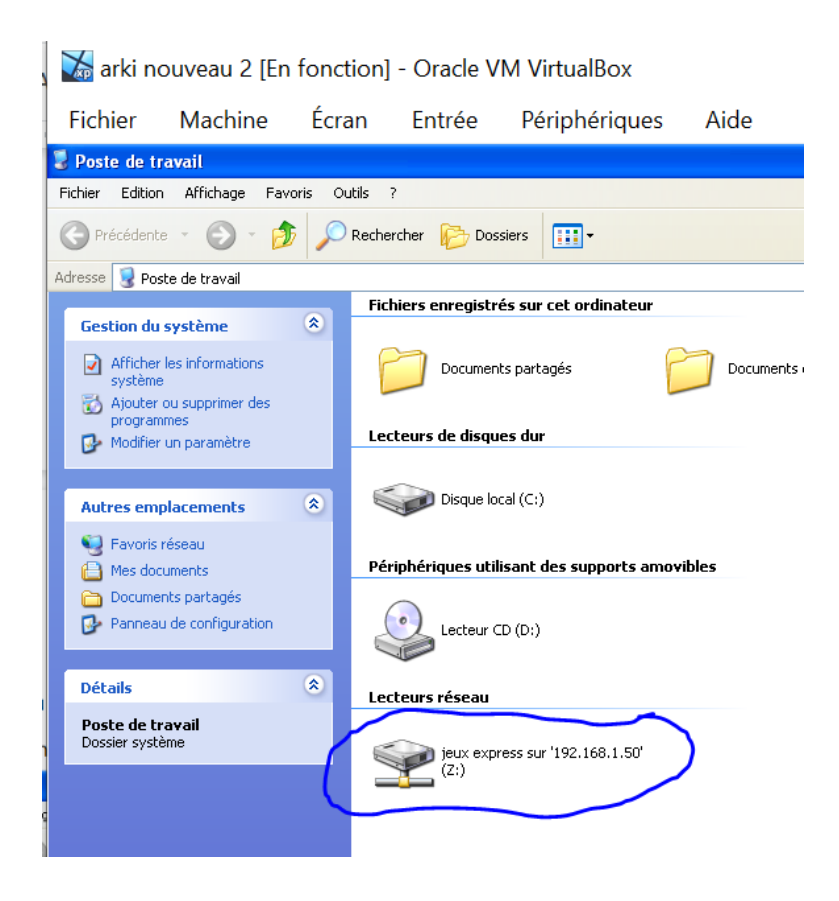

### 2) Tester un Trojan

On créé un utilisateur testeurfou sur Windows XP : 🕻 arki nouveau 2 [En fonction] - Oracle VM VirtualBox  $\square$ Fichier Écran Machine Entrée Périphériques Aide 🔞 Outils 🛛 administration Fichier Edition Affichage Favoris Outils ? 🔇 Précédente 🔹 🍙 🕤 🎁 💭 Rechercher 🛛 🔂 Dossiers 🛛 📰 🗸 📕 Gestion de l'ordinateur Adresse 🦏 🕻 🖳 Fichier Action Affichage Fenêtre ? \_ 8 Gestion (  $\rightarrow$ **E** 🕼 🖪 😭 4 🖳 Gestion de l'ordinateur Actualiser 📺 Rend Nom Nom complet Description 🐔 Outils système 😰 Dépla Ė٠ 🕵 admin 🗄 💼 Observateur d'événements 🜆 Administrateur Copi Compte d'utilisateur d'administratio 🔓 HelpAssistant 🛃 Invité 🔕 Publi Compte Assistant de l'aide... Compte d'assistance à distance Compte d'utilisateur invité 🖄 Enve 🔁 Utilisateurs SUPPORT\_38... CN=Microsoft Corporation... Ceci est le compte d'un fournisseur élect 🚞 Groupes 🗙 Supp 🜆 testeurfou testeurfou 🎆 Journaux et alertes de perfo 🚚 Gestionnaire de périphérique 🕍 Stockage

On se connecte dans la session testeurfou dans le serveur Windows XP :

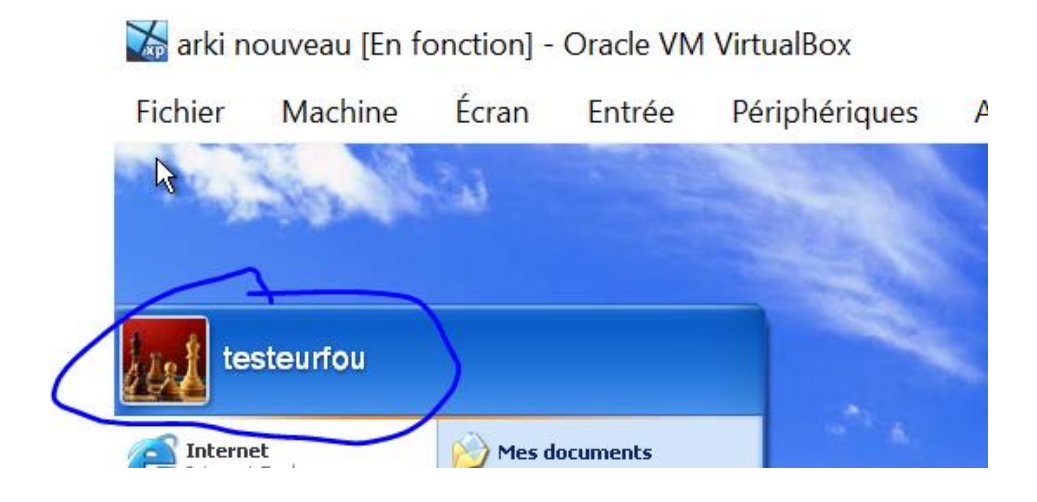

Le partage entre Windows XP (dans la session testeurfou) et le Windows 2003 sont liés (il y a aussi le partage entre Windows 2003 (dans la session Administrateur) et le Windows XP qui sont liés).

5) Quand on clique sur "jeudecon", voici ce qu'il se passe :

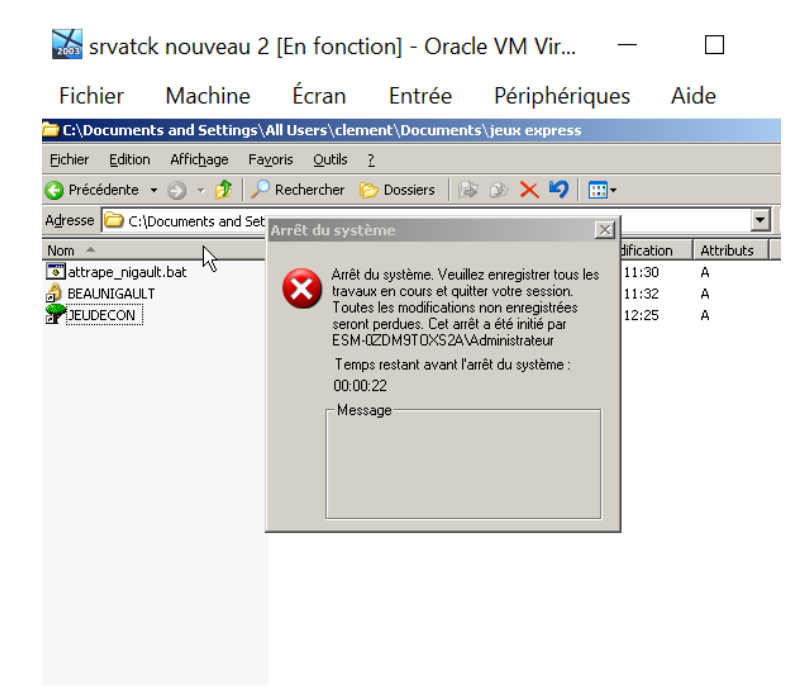

5) On constate qu' en cliquant sur "JEUDECON" il y a un arrêt du système.

Même le dossier partagé fait planter le système :

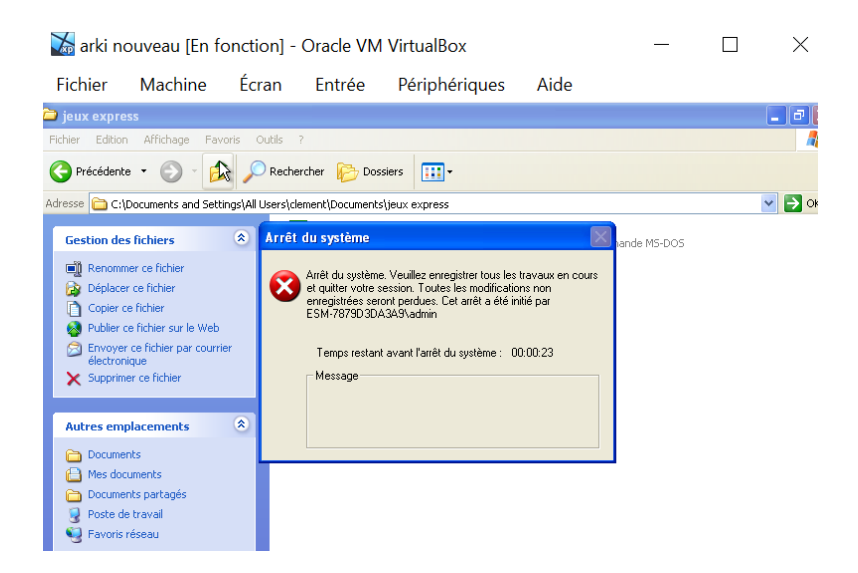

6) L'explication est que quand on clique sur "jeudecon" il se passe qu'on a un message d'arrêt du système sur les 2 machines.

7) Pour parer ce type d'attaque, il faut faire attention au fichier que l'on télécharge et où on clique.

8) On constate que quand on clique sur attrape\_nigault.bat. le fichier jeudecon s'efface :

| 🛛 🔀 arki nouveau 2 [En fo                                                                                                    | onction] - Oracle                       | VM VirtualBox                 |                                  | — П       | ×        |
|----------------------------------------------------------------------------------------------------|-----------------------------------------|-------------------------------|----------------------------------|-----------|----------|
|                                                                                                    | é <u> </u>                              |                               | A : 1                            |           |          |
| Fichier Machine E                                                                                                    | Ecran Entrée                            | Périphériques                 | Aide                             |           |          |
| 📽 jeux express sur '192.168.1.'                                                                                                    | 50' (Z:)                                |                               |                                  |           |          |
| Fichier Edition Affichage Favoris                                                                                                    | Outils ?                                |                               |                                  |           |          |
| Précédente 🔹 🕥 🕤 🧊                                                                                                    | 🔎 Rechercher 🛛 🎼 🛛                      | Dossiers                      |                                  |           |          |
| Adresse 🗝 Z:\                                                                                                    |                                         |                               |                                  |           | 💌 🄁 🗸    |
| Gestion des fichiers       Image: Créer un nouveau dossier         Image: Créer un nouveau dossier       Image: Créer un nouveau dossier         Image: Publier ce dossier sur le Web       Image: Créer un nouveau dossier         Image: Publier ce dossier sur le Web       Image: Créer un nouveau dossier         Image: Publier ce dossier sur | attrape<br>Fichier d<br>1 Ko            | nigault<br>le commande MS-DOS | BEAUNIGAULT<br>Raccourci<br>1 Ko | t         |          |
| Pareil sur l'autre machine                                                                                                    | <u>}.</u>                               |                               |                                  |           |          |
| 😹 srvatck nouveau                                                                                                    | 2 [En fonctio                           | n] - Oracle VM V              | Vir —                            |           | $\times$ |
| Fichier Machine                                                                                                    | Écran                                   | Entrée Périp                  | ohériques A                      | \ide      |          |
| 🚞 C:\Documents and Settings                                                                                                    | \All Users\clemen                       | t\Documents\jeux e            | press                            |           | _ 8 ×    |
| Eichier Edition Affichage Fa                                                                                                    | a <u>v</u> oris <u>O</u> utils <u>?</u> |                               |                                  |           | _        |
| 🔇 Précédente 🝷 🕤 👻 🏂 🌙                                                                                                    | 🔎 Rechercher 🛛 🌔                        | Dossiers 🛛 📴 🍞 🗙              | <b>9</b>                         |           |          |
| Auresse 🗀 C:\Documents and Se                                                                                                    | ettings\All Users\clem                  | ent\Documents\jeux expr       | ess                              | •         | 🔁 ок     |
| Nom 🔺                                                                                                    | Taille                                  | Туре                          | Date de modification             | Attributs |          |
| 🐻 attrape_nigault.bat                                                                                                    | 1 Ko                                    | Fichier de command            | 09/12/2022 11:30                 | A         |          |

9) L'explication est que le fait d'avoir cliquer sur le fichier attrape\_nigault.bat, une commande a permis d'effacer le fichier "jeudecon", et aussi sur l'autre machine sur le Windows 2003 (car on a cliqué sur la machine Windows XP).

10) Pour parer cette parade, il faut éviter de télécharger des fichiers malveillants et les effacer si on les as téléchargé.

1 Ko Raccourci

09/12/2022 14:11

А

🍰 BEAUNIGAULT